# <u>2023年モデル(3A型)ルームエアコン無線LAN接続アダプタファームウェア書き換え手順</u>

### <u>Daikin Smart APPの準備</u>

Daikin Smart APPの最新版をインストールしてください。

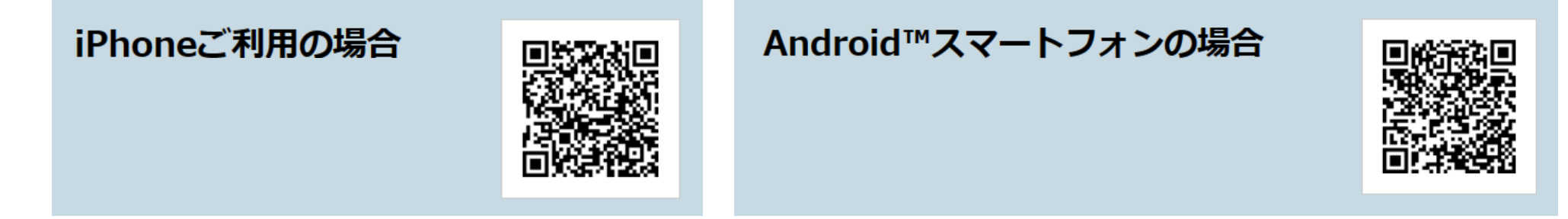

① CLUB DAIKINへの登録~Daikin Smart APPにログインしてください。

初回のみの実施となります。

### 書き換え作業

② ルームエアコンの無線LAN接続アダプタの電源を入れてください。

③ Wi-Fiを使ってルームエアコン(SSID、Key)に直接接続してください。

④ ルームエアコンの無線LAN接続アダプタのファームウェアをアップデートしてください。

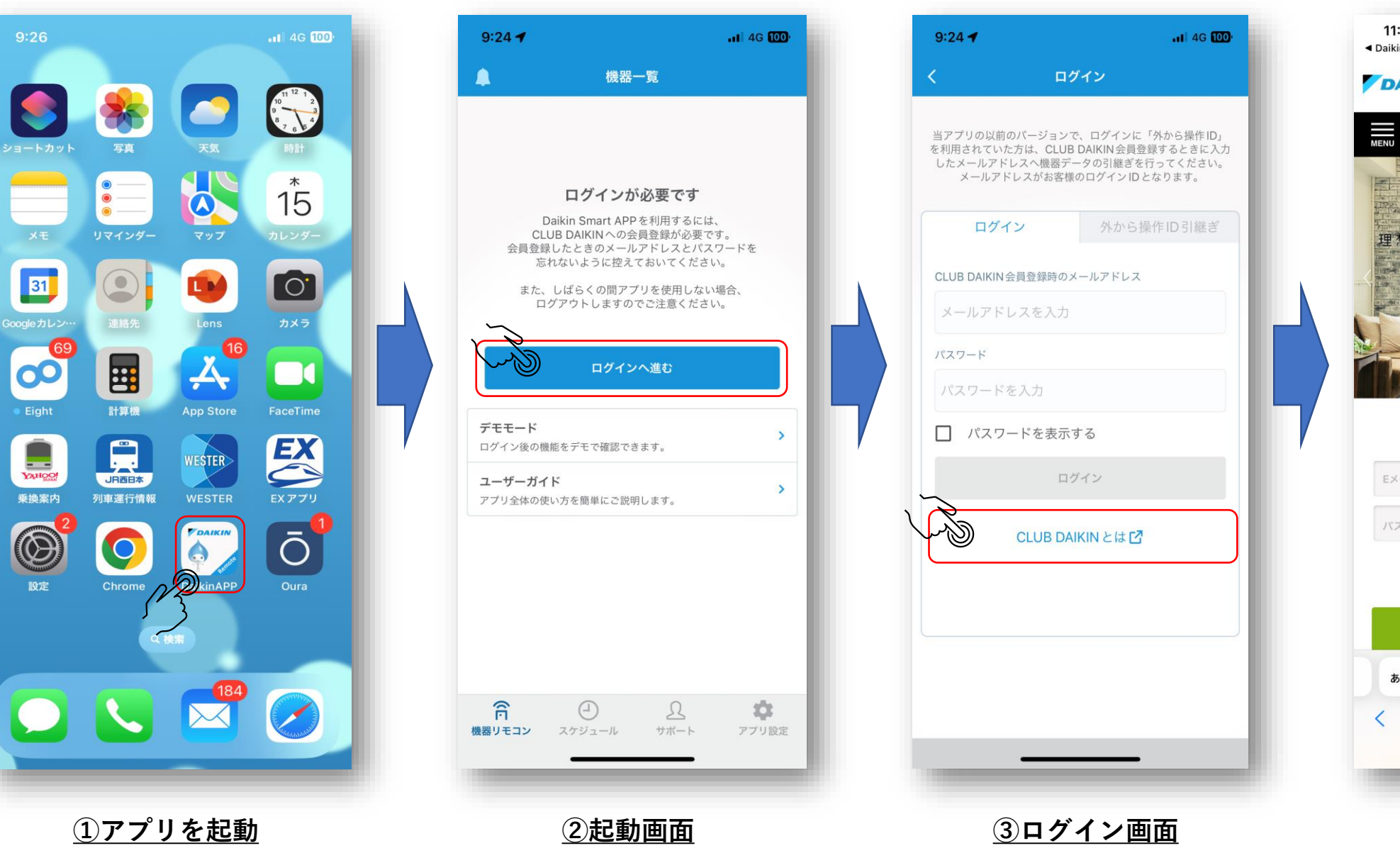

### 外部ブラウザ起動

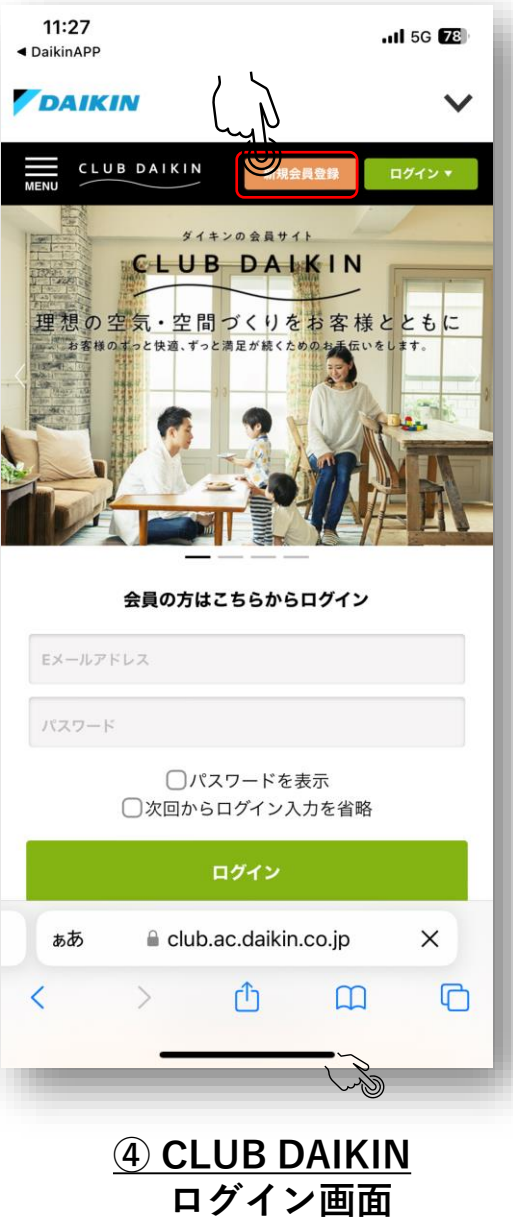

スマートフォンで受信可能なメールアドレスの登録推奨

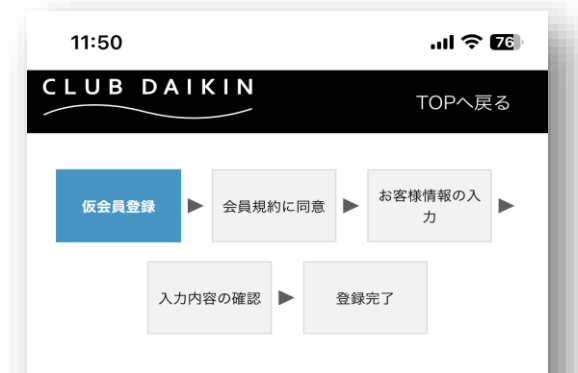

#### 仮会員登録

 会員登録を希望される方はメールアドレスをご入 カ下さい。
ご入力いただいたメールアドレス宛に会員登録用 のメールをお送りします。
メール本文にあるURLをクリックし、会員登録を お願いします。
メール送信先: xxx.yyy@zzz
確認用: xxx.yyy@zzz
住まュリティチェック びちょんくんロゴマークを すべてクリックしてください

</l

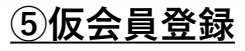

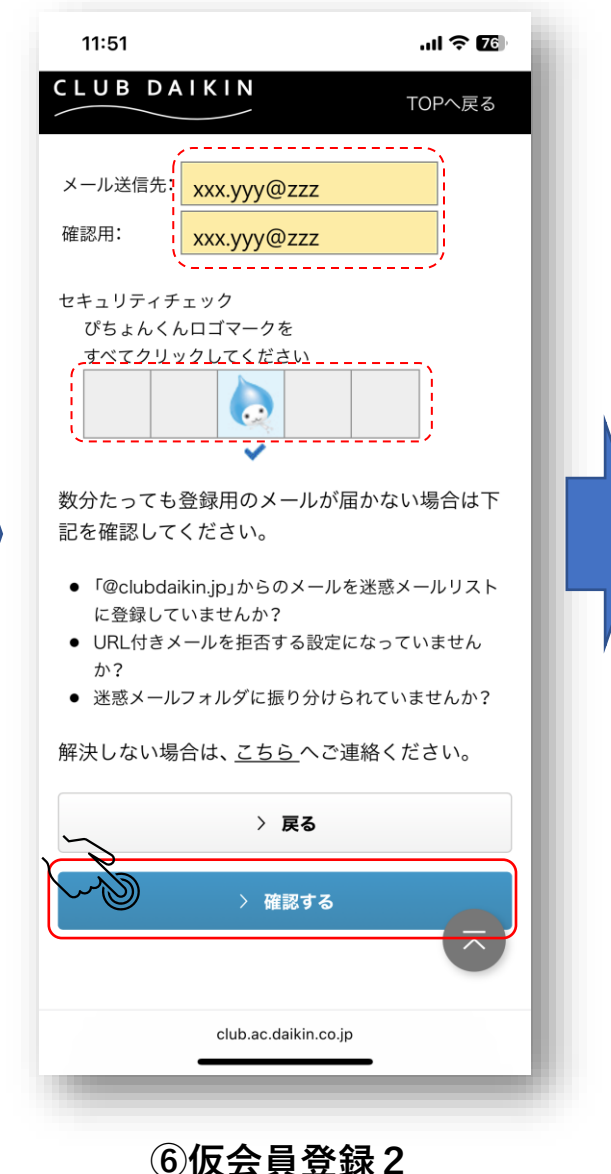

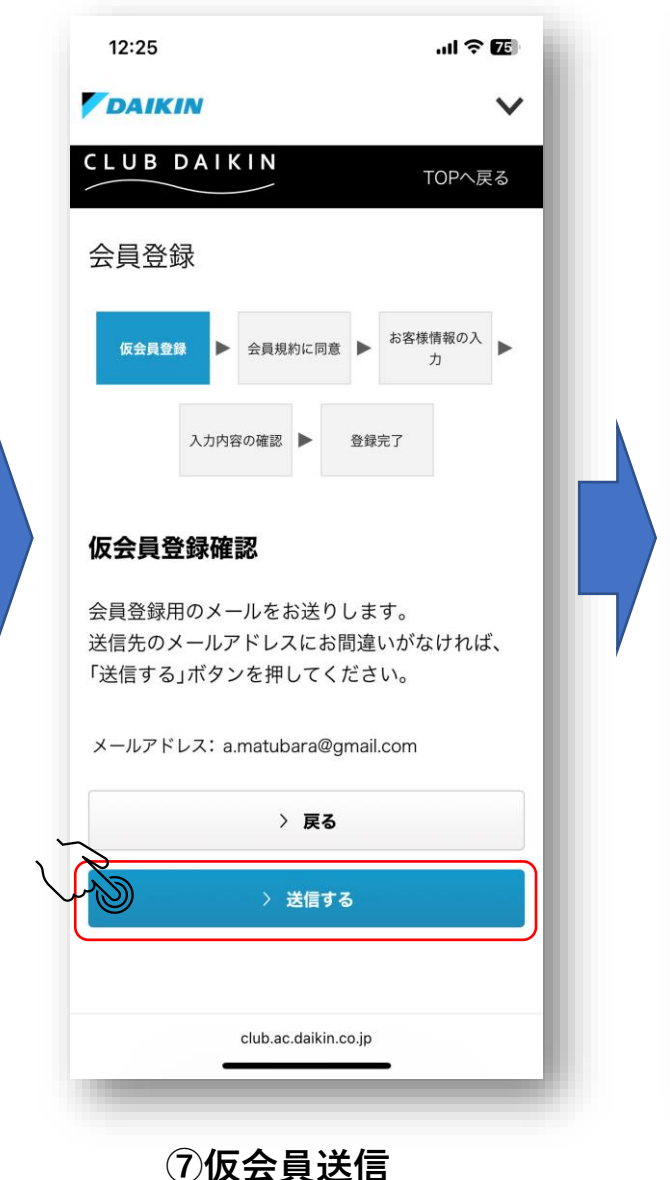

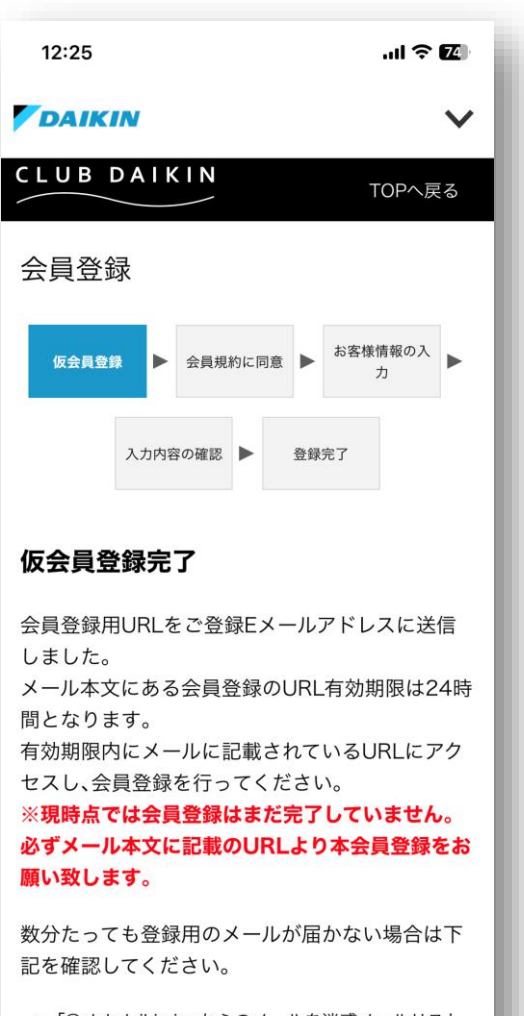

| - |                      |
|---|----------------------|
|   | club.ac.daikin.co.jp |
|   |                      |
|   |                      |

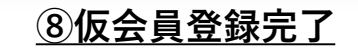

仮登録の案内がメールで届きます

.11 5G 7

編集

C'

12:25 >

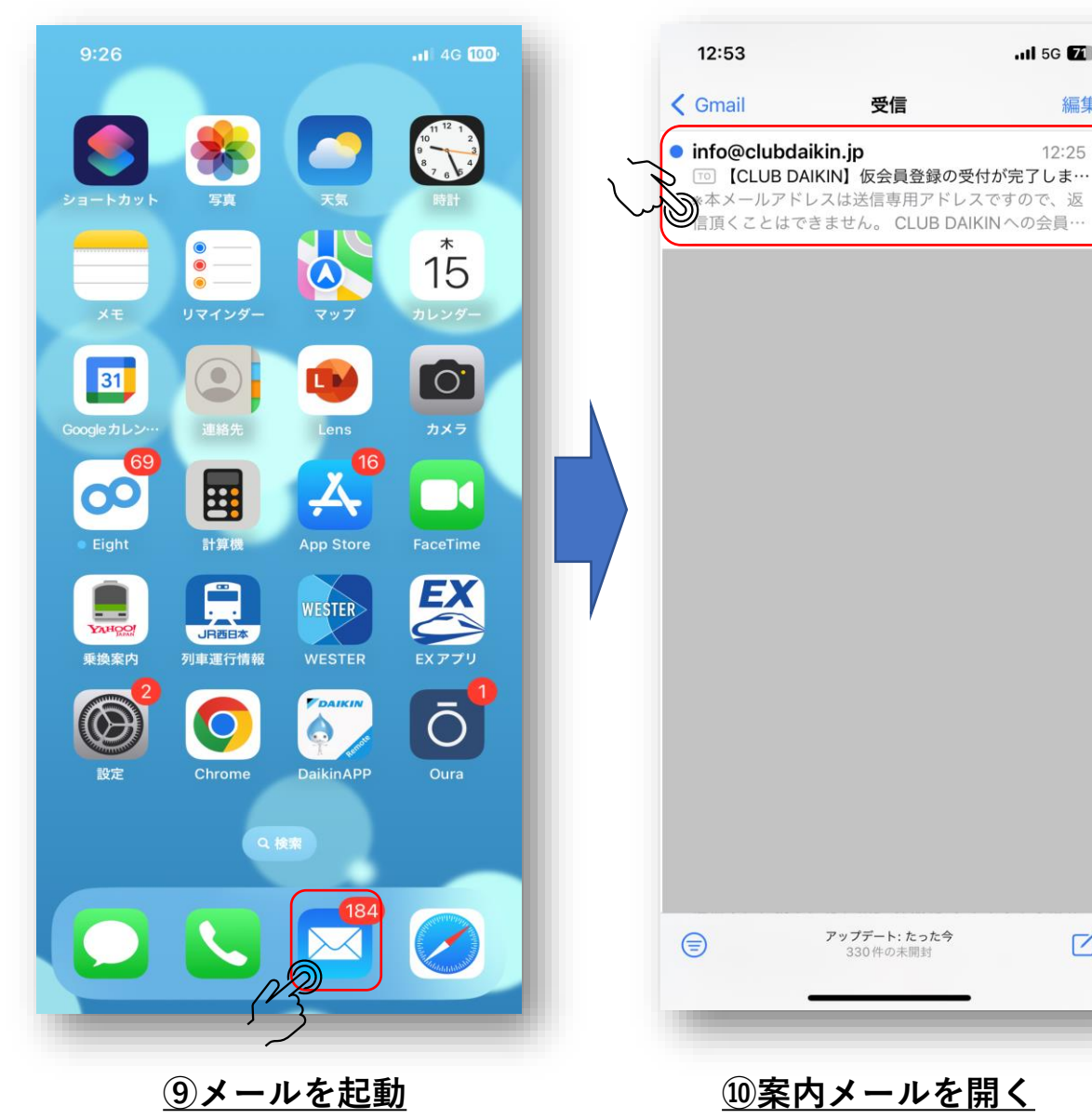

#### 外部ブラウザ起動

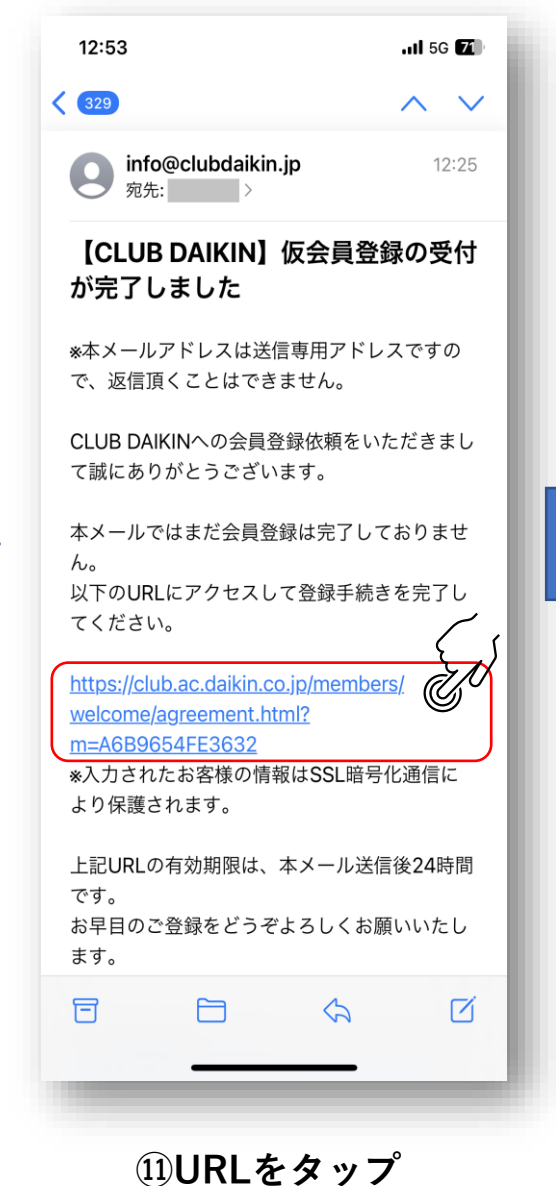

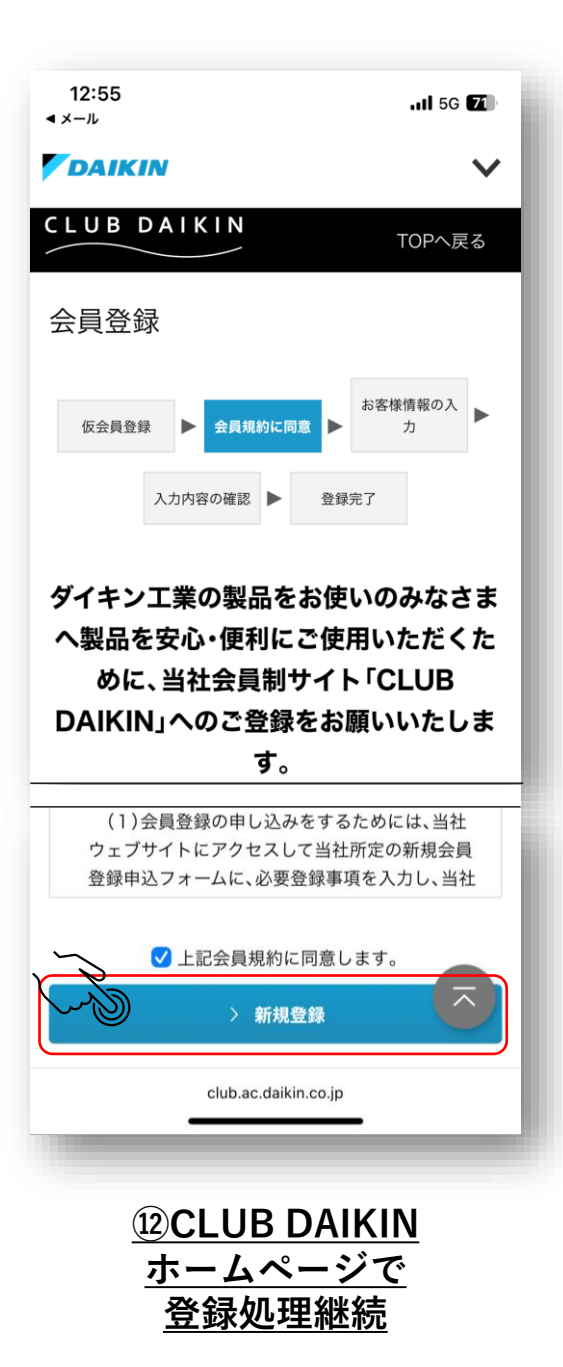

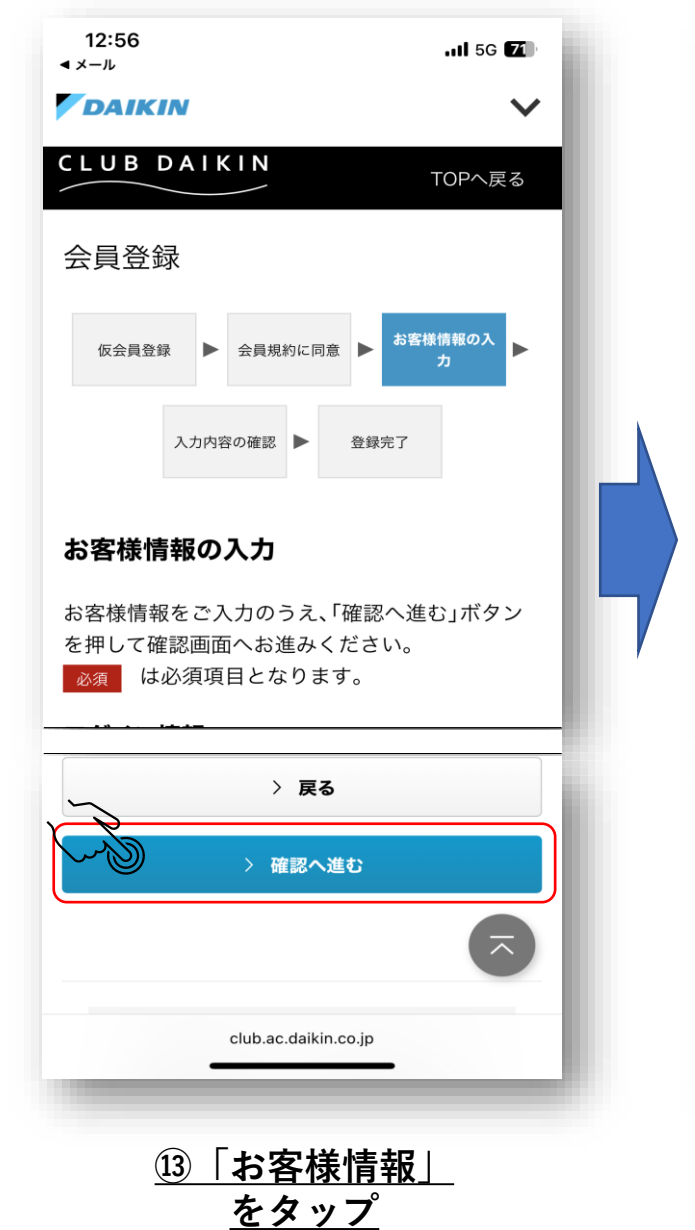

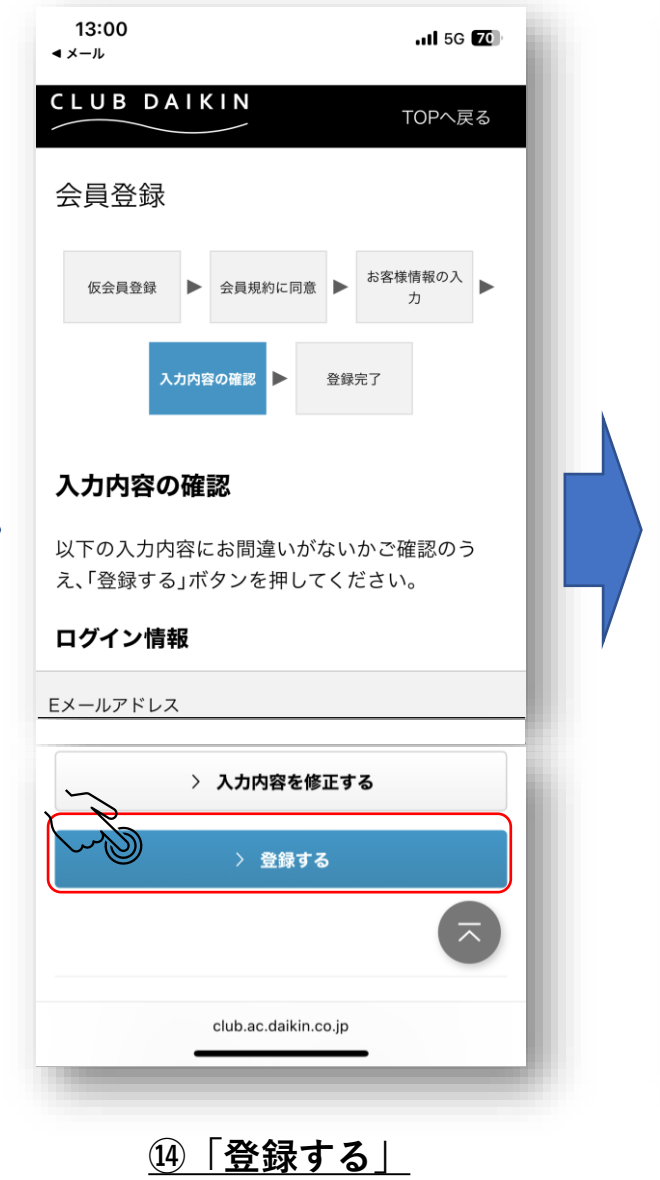

をタップ

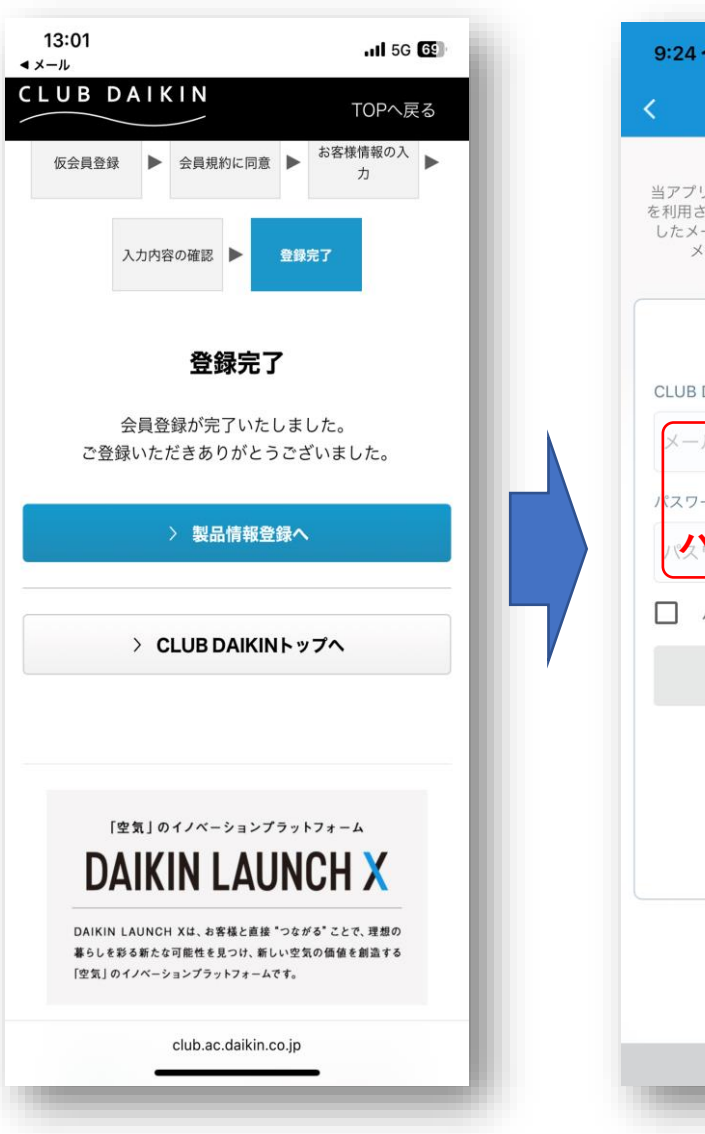

15登録完了

#### Daikin Smart APP に切り替えてください

| 5.24 4                              |                                                                | an 46 100                                                    |
|-------------------------------------|----------------------------------------------------------------|--------------------------------------------------------------|
| <                                   | ログイン                                                           |                                                              |
| 当アプリの以<br>を利用されてい<br>したメールア<br>メールフ | 前のバージョンで、ログ<br>いた方は、CLUB DAIKIN<br>ドレスへ機器データの引<br>?ドレスがお客様のログ- | インに「外から操作 ID」<br>4会員登録するときに入力<br>1継ぎを行ってください。<br>インID となります。 |
| ロク                                  | <b>イン</b> 外                                                    | から操作ID引継ぎ                                                    |
| CLUB DAIKI                          | N会員登録時のメールア                                                    | ドレス                                                          |
| メールア                                | ドレス登録し                                                         | ta                                                           |
| ホスワーダ                               | ールアド                                                           | レスとログイン                                                      |
| □ パス                                | フードを表示する                                                       |                                                              |
|                                     | ログイン                                                           |                                                              |
|                                     | CLUB DAIKIN &                                                  | i di 🖸                                                       |
|                                     |                                                                |                                                              |
|                                     |                                                                |                                                              |
|                                     |                                                                |                                                              |
|                                     |                                                                |                                                              |
|                                     |                                                                | _                                                            |

<u>16 ログイン画面</u>

②ルームエアコンの無線LAN接続アダプタの電源を入れる(下記例。ルームエアコンの取扱説明書を参照ください。)

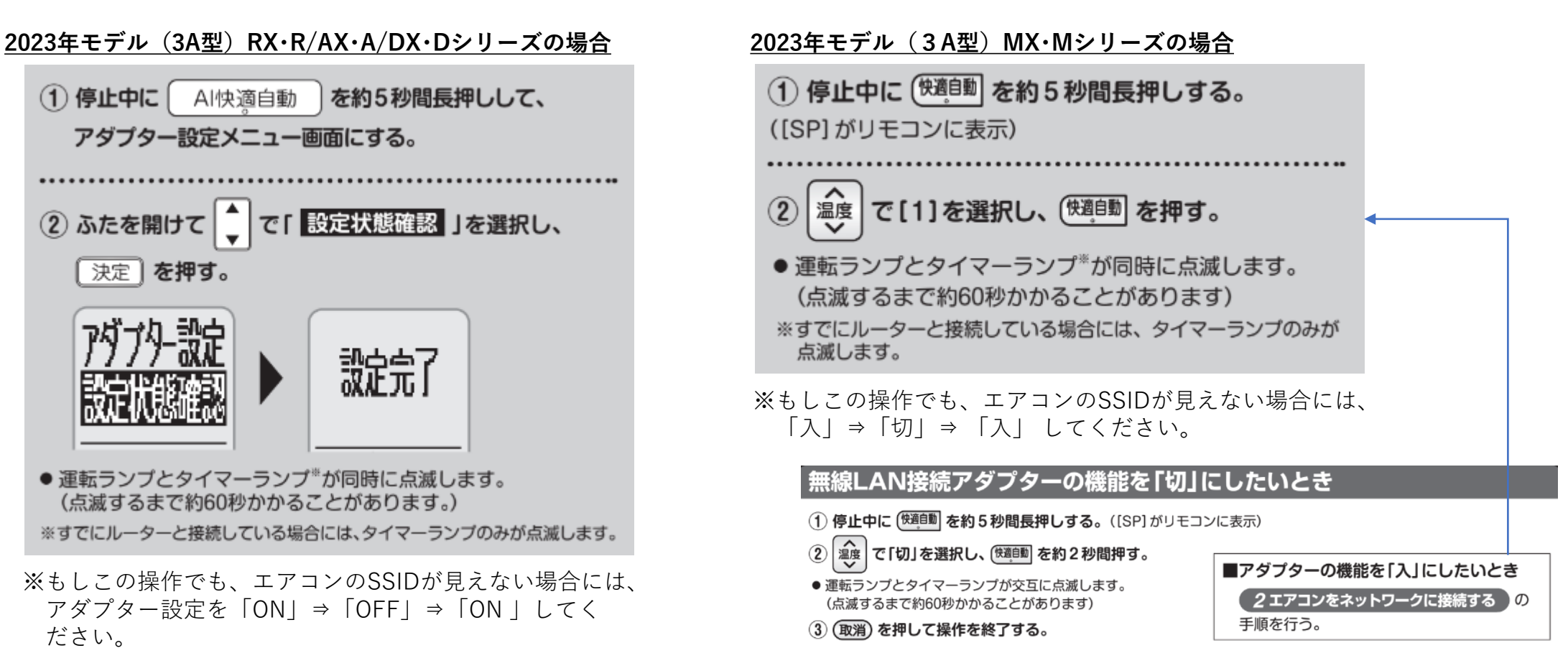

上記以外のシリーズ/別売品 →取り扱い説明書参照ください

# ③ Wi-Fiを使ってルームエアコン(SSID、Key)に直接接続する。

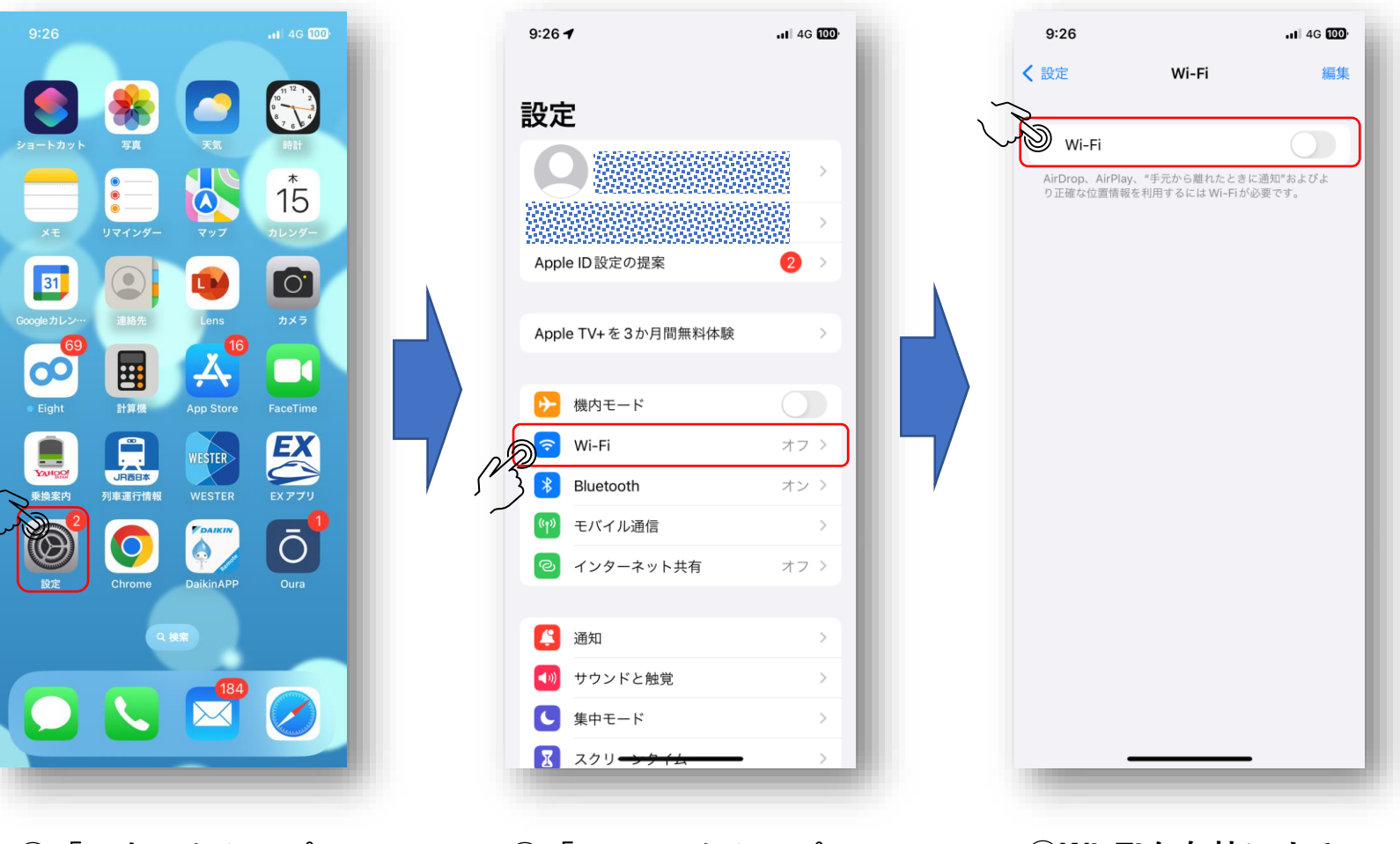

<u>①「設定」をタップ</u>

<u>②「Wi-Fi」をタップ</u>

<u>③Wi-Fiを有効にする</u>

# ③ Wi-Fiを使ってルームエアコン(SSID、Key)に直接接続する。

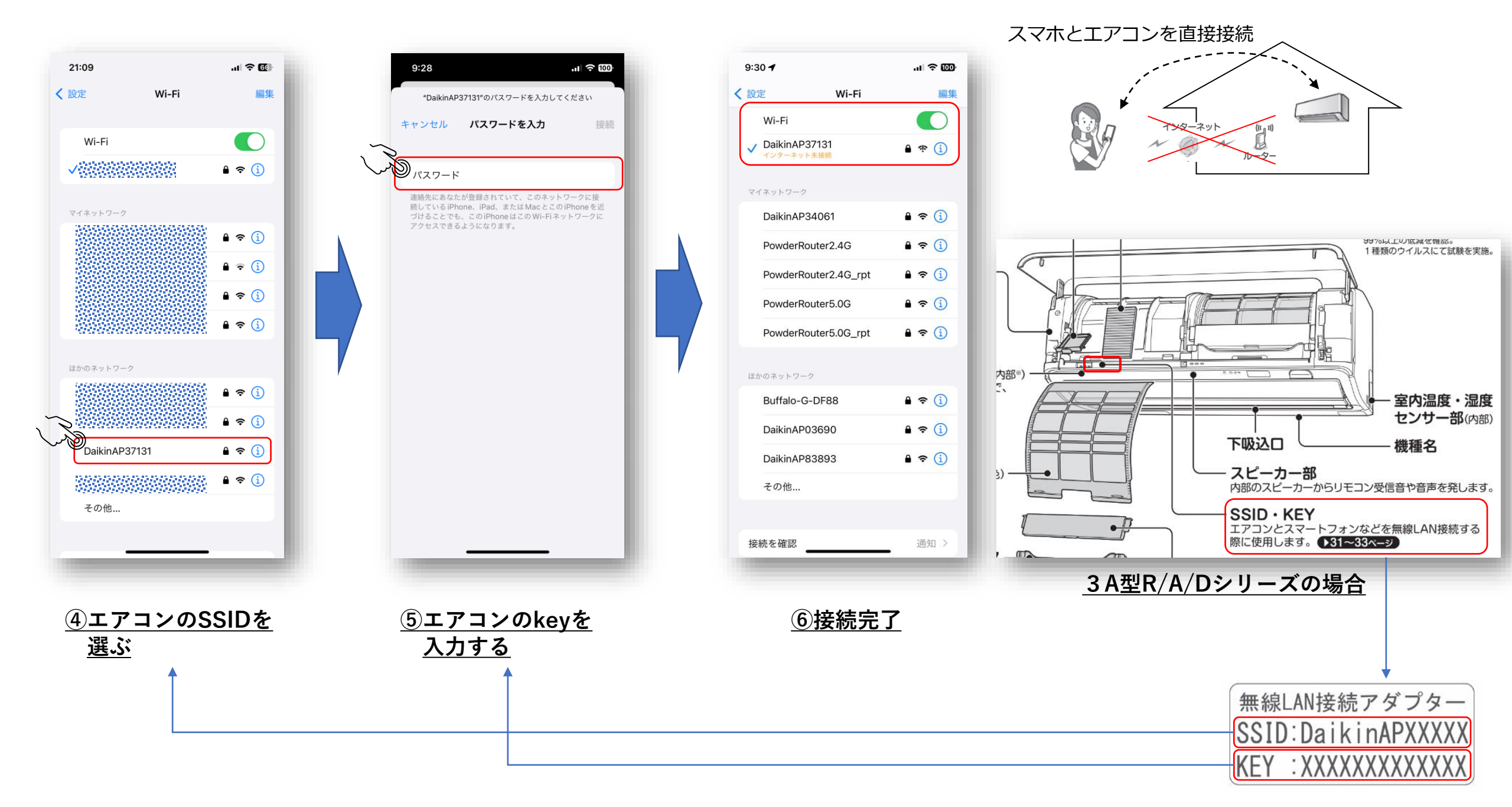

# ④ ルームエアコンの無線LAN接続アダプタのファームウェアをアップデートする。

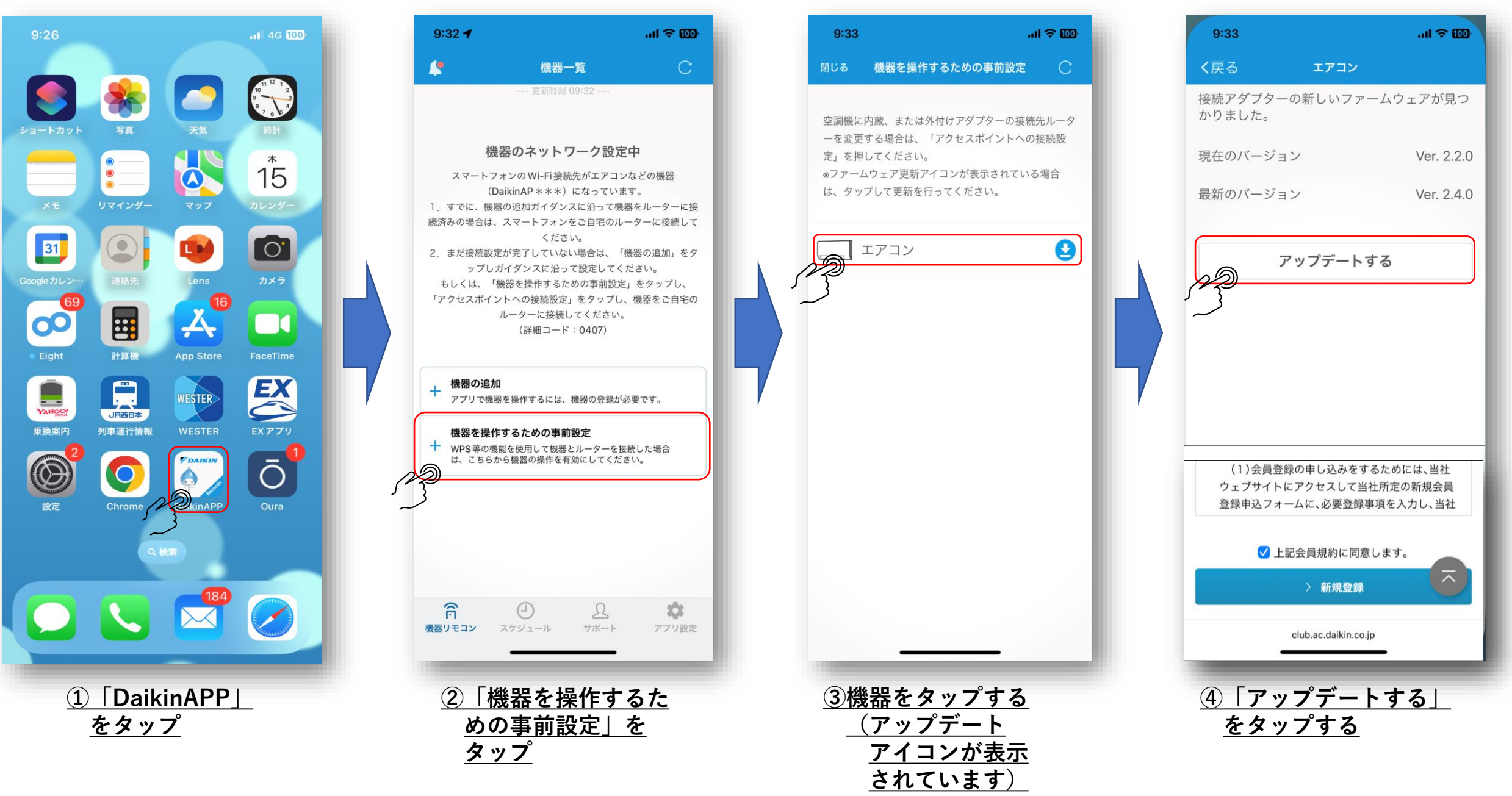

# ④ ルームエアコンの無線LAN接続アダプタのファームウェアをアップデートする。

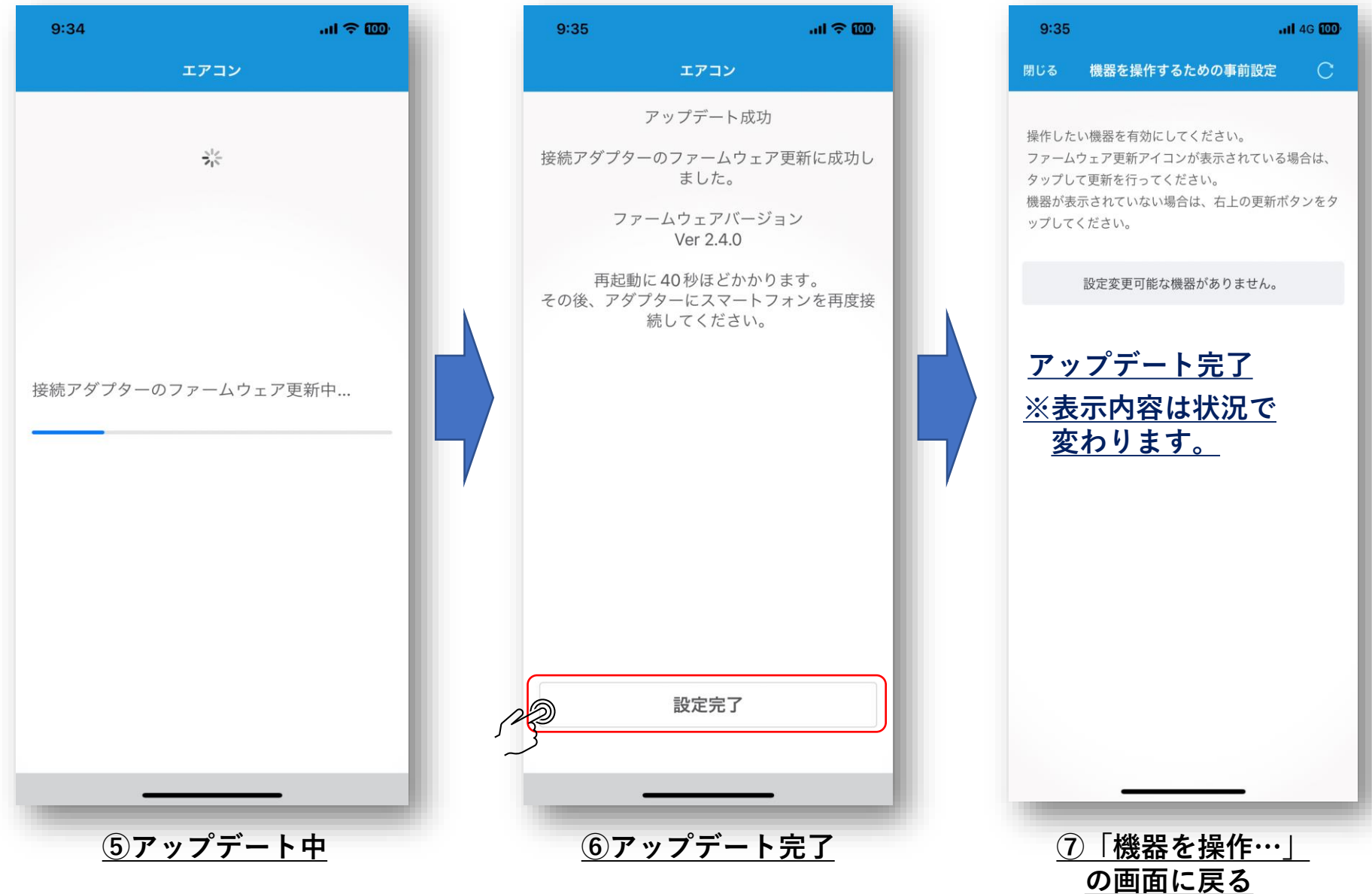

-